# TREB Online Agreements System Member Documentation

October 2015

# Table of Contents

| Logging In                    | 3       |
|-------------------------------|---------|
| Active Tab                    | 4       |
| Disable/Unsubscribe Agreement | 5       |
| Start New Tab                 | 6 - 7   |
| Data License Agreement        | 8 - 9   |
| Third Party Information Form  | 10      |
| IDX Data Feed Agreement       | 11 - 12 |
| VOW Agreement                 | 13 - 14 |
| Reminders and Resends         | 15      |
| Reminder for Third party      | 15      |
| Nudge my Broker of Record     | 16      |
| Logging Out                   | 17      |

2

#### Logging In

All Members will have to login to use the TREB Online Agreements System. The TREB Online Agreements System can be accessed from TorontoMLS.

1. Login to TorontoMLS under REALTOR TOOLS to the right side of the Home Page click the Forms and Clauses, then click on Online DLA/IDX/VOW.

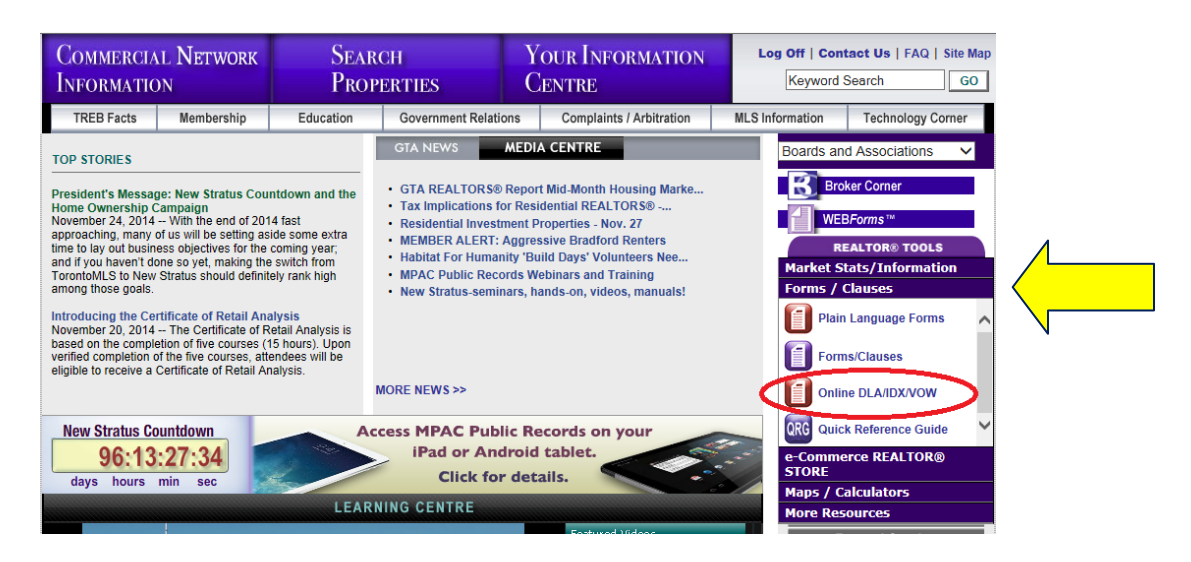

2. From the Forms/Clauses slider menu click Online DLA/IDX/VOW.

| TREB Online Ag                   | greements                                  |
|----------------------------------|--------------------------------------------|
| Please enter your username and r | assword to sign on                         |
| Membership #                     |                                            |
| Authenticator Password           | lear                                       |
|                                  | Convright © Toronto Real Estate Board 2014 |

Your TREB Membership# should be in the Membership# box, if not click the box and type in your TREB Membership#.

- 3. Enter your 4-digit PIN.
- 4. Press the button on your Authenticator and enter the 6 digit password that appears.
- 5. Click Sign On.

From the landing page you can see all the Agreements you have that are "In Progress" as well as your currently Active Online Agreements (broken down by Agreement type). There is also a link to view your Legacy Agreements (any paper format agreements that are still active).

#### Active Tab

The Active Tab gives a snapshot of all your Active Online Agreements as well as Agreements that are currently "In Progress".

| Name:                | Broker/Branch | Entry Date | Third Party  | Agreement Type | Statu  | s      |
|----------------------|---------------|------------|--------------|----------------|--------|--------|
| AGENT, JOE           | 1378-00       | 2014-04-03 | Adosoft Inc. | IDXTP          | With   | Broker |
| AGENT, JOE           | 1378-00       | 2014-05-21 | Adosoft Inc. | VOW            | With   | TREB   |
| AGENT, JOE           | 1378-00       | 2014-00-04 | Ados0π In    | U.             | Agent  | ACTIVE |
| IDX Third Party Info | rmation Forms |            |              |                |        |        |
| Name: T              | ype of Site E | Brokerage  | Entry Date   | Third Party    |        | Status |
| IDX Data Feed Agre   | ements        |            |              |                |        |        |
| Name:                | Brokerage     | Entry D    | ate          | AVP            | Status |        |
|                      |               |            |              |                |        |        |
|                      | reements      | Entry Date | Third F      | Partv          |        | Status |
| VOW Data Feed Age    | Brokerade     |            |              |                |        |        |

The details for any Agreement (Active or In Progress) can be viewed at any time by clicking the **hyperlinked Member Name** for that agreement.

|                                | ant blass   |                                   |          | Welcome AGE |
|--------------------------------|-------------|-----------------------------------|----------|-------------|
| NG 31                          | artnew      |                                   |          | Home   Help |
|                                |             |                                   |          |             |
|                                |             |                                   |          |             |
| Data Trans                     | fer Agre    | ement Agreement Details           |          |             |
| Agreement ID                   |             | 4                                 |          |             |
| MemberiD:                      |             | 9556177                           |          |             |
| Member Name                    | e:          | AGENT, JOE                        |          |             |
| Broker & Brani                 | ch Code:    | 1378-00                           |          |             |
| Brokerage:                     |             | EXAMPLE REALTY INC.               |          |             |
| Email Address<br>Subscriber:   | s of        | ostratus@trebnet.com              |          |             |
| Sent to Third P                | arty Date:  | ostratus@trebnet.com              |          |             |
| Third Party:                   |             | Colour Tech Marketing Inc.        |          |             |
| Third Party Co                 | ntact       | Testing Third Party               |          |             |
| Third Party Em                 | nail:       | jagént@trebnet.com                |          |             |
| Third Party Agr                | reed Date:  | jagént@trebnet.com                |          |             |
| Sent to Broker<br>(MM/DD/YYYY) | Date:       | 2014-04-03 11:32:00.0             |          |             |
| Broker Signati                 | ure Date:   | 2014-04-03 11:34:00.0             |          |             |
| Broker Sent to<br>Date:        |             | 2014-04-03 11:34:00.0             |          |             |
| Comments:                      |             | Added Data Transfer Agreement     |          |             |
| Admin User:                    |             |                                   |          |             |
| Timestamp                      |             | 2014-04-03 11:36:00.0             |          |             |
| Disable                        |             |                                   |          |             |
| ID#                            | Activity    |                                   | LastUser | Date        |
| 135                            | PROCESS     | ED                                | 1221441  | 2014-04-03  |
| 134                            | Broker of F | Record has updated their section. | 9556156  | 2014-04-03  |
| 127                            | 9556177 h   | has nudged Broker.                | 9556177  | 2014-04-03  |
| 126                            | Third party | has updated their section.        | 493      | 2014-04-03  |
| 37                             | 9556177 h   | as resent request to Third Party. | 9556177  | 2014-04-03  |

Each detail page will have the particulars of the agreement in the top section of the screen and the history log in the bottom of the screen. This allows Members to see all changes to the agreement over time.

#### Disable/Unsubscribe Agreement

The details for any Active Agreement can be viewed at any time by clicking the **hyperlinked Member Name** for that agreement. Between the Agreement Details and the History Log at the bottom of the screen: for the Data License Agreement there will be a **Disable** button, for the IDX Data Agreement and VOW Data Agreement there will be an **Unsubscribe** button.

At any time, should you wish to discontinue the Agreement, simply click the **Disable** or **Unsubscribe** button. The appropriate Unsubscribe or Disable form will open. Read the form carefully, once an agreement has been unsubscribed or disabled it CANNOT be reactivated; you will have to resubmit a whole new agreement. Agree to the terms and conditions and click Submit. The Unsubscribe or Disable form will be submitted to TREB for processing and the Third Party (or AVP) or SELF will be notified.

# Start a New Agreement

To start a New Agreement Members can click the **Start New** tab.

| lick on the agreement name | to learn more al | Start a New Agreeme         | int |
|----------------------------|------------------|-----------------------------|-----|
|                            |                  | Data License Agreement      |     |
|                            |                  | IDX Third Party Information | •   |
|                            |                  | IDX Data Agreement          | •   |
|                            |                  | VOW Data Agreement          | •   |

Party or AVP contact information, your URLs, etc.)

| Example:                                                                                                    | 222                                                             |
|----------------------------------------------------------------------------------------------------|-----------------------------------------------------------------|
| TREB Online Age                                                                                                    | oomonte                                                         |
| Finantine Age                                                                                                    | Cements                                                         |
| Active Start New                                                                                                    |                                                                 |
|                                                                                                    | 🚺 🤇 🔆 🖉 http://profile.tor 👂 🗸 🖒 🧟 Online Data Agre             |
|                                                                                                    | File Edit View Favorites Tools Help                             |
| Start a New Agreement                                                                                                    | DLA (Data License Agreement)                                    |
| Click on the agreement name to learn more about it before completing.                                                                           |                                                                 |
| Data License Agreement                                                                                                    | An Agreement signed by a Broker of Record authorizing TREB      |
| IDX Third Party Information                                                                                                    | that Member's website.                                          |
| IDX Data Agreement                                                                                                    | Who may participate: Service is available to all active TREB Me |
| VOW Data Agreement                                                                                                    | Information Accessible: Active listing data in CSV format and F |
| Please Note: Once you begin an Agreement there is no way to store it, you will have to co                                                       | Required Agreement: TREB Data License Agreement.                |
| information you have already entered. Please ensure you have all the necessary informatio<br>Party or AVP contact information, your URLs, etc.) | on a                                                            |
|                                                                                                    |                                                                 |
| Continue                                                                                                    |                                                                 |

## Start a New Agreement

To start a New Agreement Members can click the **Start New** tab.

| Data Transfer Agreement    | ۲ |
|----------------------------|---|
| DX Third Party Information | • |
| DX Data Agreement          | ۲ |
| /OW Data Agreement         | • |

**Click** the radio button **to** to the right of the type of agreement you wish to start and then click the **Continue** button.

NOTE: Within each agreement are instructions as to what needs to be done to submit the agreement.

#### **Data License Agreement**

Please read through the agreement and addendum carefully; at any time you can print a blank copy of the agreement by clicking the printer icon just below the instructions at the top of the page.

Click 🖶 to print a blank version of the agreement for review.

NOTE: On the Print popup that appears, make sure you check the box next to **"Choose Paper Source by PDF Page Size"**.

NOTE: You MUST agree to all the terms and conditions in order to submit the agreement. At any point, should you decide you do not agree, you can click the Active tab to return to your Active Agreements list or you can click the Start New tab to begin a different Agreement.

Most of your information will be auto-populated from Membership based on your TREB Member#; however, you have the option to update your email address and you must select a level of access for the feed.

| Licensee Email: | agent_joe7@hotmail.co  | m                        |                       |
|-----------------|------------------------|--------------------------|-----------------------|
| Access Level:   | O Brokerage's Listings | O Branch Office L stings | O Licensee's Listings |

Click the radio button next to Brokerage's Listings if you want access to the entire Brokerage's listings (Firm's listings). Click the radio button next to Branch Office's Listings if you want to have access to only your own office's listings. Click the radio button next to Licensee's Listings if you want to have access to only your own listings.

NOTE: Your Broker of Record will have access to change the level of access you are allowed to have based on what they authorize.

Click the drop down for Third Party Provider to select your Third Party Provider from the list; if you are doing it yourself select **SELF**, or if you cannot find your third party please scroll to the bottom and select **New Third Party Not in List**. Please enter the Third Party Contact and then the Third Party email. Verify that you have completed everything required and then click **Send to Third Party**.

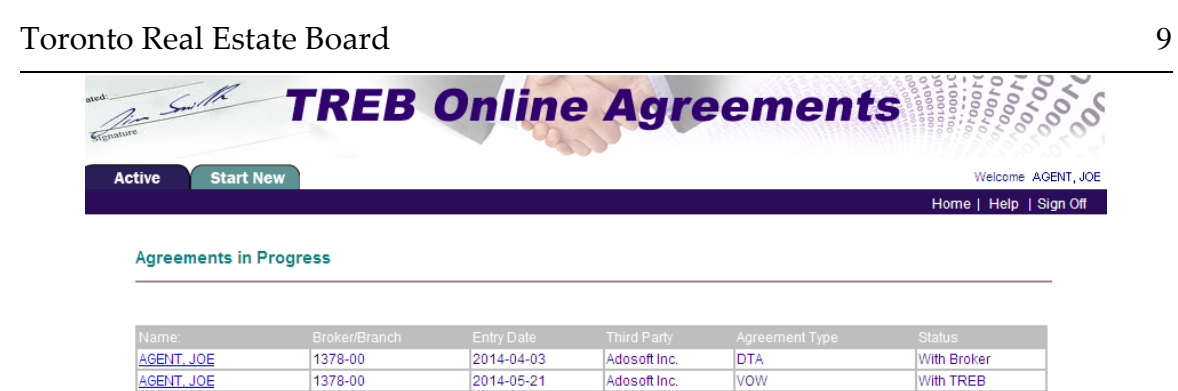

From here the Agreement goes to your Third Party, then to, your Broker of Record and finally, to TREB for processing. At any point you can check the status of your agreement by clicking the Active tab and checking the Agreements in Progress section.

#### **IDX Third Party Information Form**

Please read through the form carefully; at any point, you can print a blank version of this form by selecting File/Print from your browser.

**NOTE:** You MUST agree to all the terms and conditions in order to submit the agreement. At any point, should you decide you do not agree, you can click the Active tab to return to your Active Agreements list or you can click the Start New tab to begin a different Agreement.

Your information will be auto-populated from Membership based on your TREB Member#; however, you must select a type of website access for the iframe.

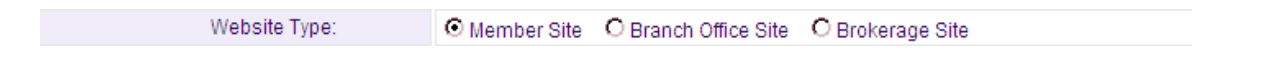

From the drop down list select your designated Third Party; if they are not there select "New Third Party not in list". Please choose "SELF" if you are doing your own website. Enter the rest of your Third Party contact information.

|                                       | Click for dropdown<br>list of Third Parties | ) |
|---------------------------------------|---------------------------------------------|---|
| Name of Third Party Service Provider: | IMS INC. available                          | 1 |
| Contact:                              |                                             |   |
| Email:                                |                                             |   |

Verify that you have completed everything required and then click Send to Broker.

| - South         | TREB          | Online     | e Agre       | ement          | 01000100<br>001000100<br>001000100<br>001000100<br>001000100<br>001000100<br>001000100<br>001000100<br>001000100<br>001000100<br>00000100<br>000000 | 0000      |
|-----------------|---------------|------------|--------------|----------------|----------------------------------------------------------------------------------------------------|-----------|
| tive Start N    | lew           |            |              |                | Welcome                                                                                                    | AGENT, JO |
|                 |               |            |              |                | Home   Help                                                                                                    | Sign Off  |
| Agreements in F | Progress      |            |              |                |                                                                                                    |           |
| Name:           | Broker/Branch | Entry Date | Third Party  | Agreement Type | Status                                                                                                    |           |
| AGENT, JOE      | 1378-00       | 2014-04-03 | Adosoft Inc. | IDXTP          | With Broker                                                                                                    | ٦         |
| AGENT, JOE      | 1378-00       | 2014-05-21 | Adosoft Inc. | VOW            | With TREB                                                                                                    | -         |

From here the Agreement goes to your Third Party, then to your Broker of Record and finally, to TREB for processing. At any point, you can check the status of your agreement by clicking the Active tab and checking the Agreements in Progress section.

### **IDX Data Agreement**

Please read through the agreement carefully; at any time you can print a blank copy of the agreement by clicking the printer icon just below the instructions at the top of the page.

Click 🖶 to print a blank version of the agreement for review.

NOTE: On the Print popup that appears, make sure you check the box next to **"Choose Paper Source by PDF Page Size"**.

NOTE: You MUST agree to all the terms and conditions in order to submit the agreement. At any point, should you decide you do not agree, you can click the Active tab to return to your Active Agreements list or you can click the Start New tab to begin a different Agreement.

Most of your information will be auto-populated from Membership based on your TREB Member#; however, you have the option to update your email address.

Click the drop down for Third Party Provider to select your Third Party Provider from the list; if you are doing it yourself select **SELF**, or if you cannot find your third party please scroll to the bottom and select **New Third Party Not in List**. Please enter the Third Party Contact and then the Third Party email. Verify that you have completed everything required and then click **Send to Third Party**.

It will also request for your Subscriber Website URL. You <u>must</u> at least enter one before continuing.

| I | DX Data Subscriber Website Information (Schedule B)                                                                                                    |  |  |  |  |
|---|----------------------------------------------------------------------------------------------------|--|--|--|--|
|   | With this form, the undersigned IDX Data Subscriber acknowledges that the information below is provided to identify the URL(s) of its<br>Subscriber Website(s):<br>Please specify the URL(s) of Subscriber Website(s) (up to a maximum of three (3)): (ex: http://www.mywebsite.com) |  |  |  |  |
|   | Subscriber Website URL #1:                                                                                                    |  |  |  |  |
|   | Subscriber Website URL #2:                                                                                                    |  |  |  |  |
|   | Subscriber Website URL #3:                                                                                                    |  |  |  |  |

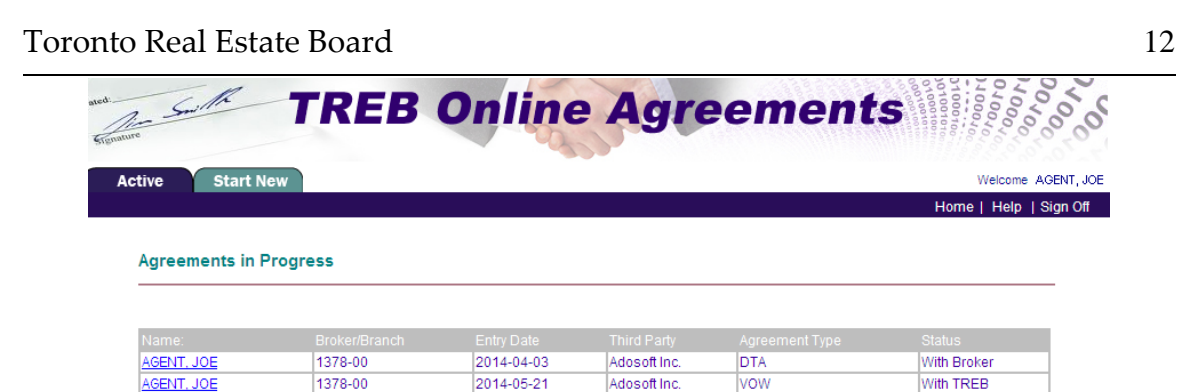

From here the Agreement goes to your Third Party, then your Broker of Record and finally TREB for processing. At any point you can check the status of your agreement by click the Active tab and check the Agreements in Progress section.

**NOTE:** Any time a Member submits an Agreement an email notification will go to them from the TREB Online Agreement system. Please verify that you have the right to have the TREB Online Agreement system notify your Third Party, (or AVP) or SELF via email before submitting your AVP or Third Party contact email.

### **VOW Data Agreement**

Please read through the agreement and addendum carefully; at any time you can print a blank copy of the agreement by clicking the printer icon just below the instructions at the top of the page.

Click 🖶 to print a blank version of the agreement for review.

NOTE: On the Print popup that appears, make sure you check the box next to **"Choose Paper Source by PDF Page Size"**.

NOTE: You MUST agree to all the terms and conditions in order to submit the agreement. At any point, should you decide you do not agree, you can click the Active tab to return to your Active Agreements list or you can click the Start New tab to begin a different Agreement.

Most of your information will be auto-populated from Membership based on your TREB Member#; however, you have the option to update your email address and you must select a level of access for the feed.

Click the drop down for Third Party Provider to select your Third Party Provider from the list; if you are doing it yourself select **SELF**, or if you cannot find your third party please scroll to the bottom and select **New Third Party Not in List**. Please enter the Third Party Contact and then the Third Party email. Verify that you have completed everything required and then click **Send to Third Party**.

|                                       |                                                                                  | Click for dropdown<br>list of Third Parties |
|---------------------------------------|----------------------------------------------------------------------------------|---------------------------------------------|
| Name of Third Party Service Provider: | IMS INC. If your Third Party is not listed, select "New Third Party not in List" | available                                   |
| Contact:                              |                                                                                  |                                             |
| Email:                                |                                                                                  |                                             |

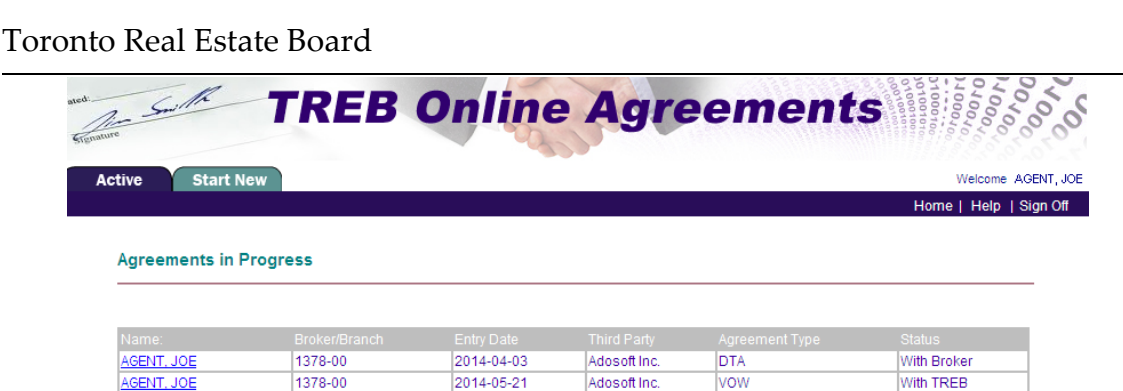

From here the Agreement goes to your Third Party, then to your Broker of Record and finally to TREB for processing. At any point, you can check the status of your agreement by clicking the Active tab and checking the Agreements in Progress section.

**NOTE:** Any time a Member submits an Agreement an email notification will go to them from the TREB Online Agreement system. Please verify that you have the right to have the TREB Online Agreement system notify your Third Party, (or AVP) or SELF via email before submitting your AVP or Third Party contact email.

It will also request for your Subscriber Website URL. You <u>must</u> at least enter one before continuing.

| Member VOW Website Information (Schedule B)                                                                                      |  |  |  |
|----------------------------------------------------------------------------------------------------|--|--|--|
| With this form, the undersigned Member acknowledges that the information below is provided to identify the URL(s) of its VOW(s): |  |  |  |
| Please specify the URL(s) of VOW(s) (up to a maximum of three (3)): (ex: http://www.mywebsite.com)                               |  |  |  |
| VOW URL #1:                                                                                                    |  |  |  |

| VOW URL #1. |  |
|-------------|--|
| VOW URL #2: |  |
| VOW URL #3: |  |

#### **Reminders and Nudges**

Under the Active Tab are your Agreements in Progress, the status tells you which party currently has your agreement. At any time you can remind your Third Party (or AVP) or SELF to update your agreement, or nudge your Broker of Record to approve it and send it to TREB.

| Name:      |         |            |              |     |                 |
|------------|---------|------------|--------------|-----|-----------------|
| AGENT, JOE | 1378-00 | 2014-04-03 | Adosoft Inc. | DTA | With ThirdParty |
| AGENT, JOE | 1378-00 | 2014-05-21 | Adosoft Inc. | VOW | With TREB       |

#### **Reminder for Third Party**

Click the hyperlinked name for the Agreement you wish to send a reminder for (where the status is *With Third Party*).

| Agreement ID:                           | 36                    |         |                       |  |
|-----------------------------------------|-----------------------|---------|-----------------------|--|
| MemberID:                               | 9556177               |         |                       |  |
| Member Name:                            | AGENT, JOE            |         |                       |  |
| Broker & Branch Code:                   | 1378-00               |         |                       |  |
| Brokerage:                              | BOAR REAL ESTATE      |         |                       |  |
| Email Address of<br>Subscriber:         | jagent@trebnet.comm   |         |                       |  |
| Sent to Third Party Date:               | 2014-06-10 12:06:00.0 |         |                       |  |
| Third Party:                            | A2N Technologies Inc. |         |                       |  |
| Third Party Contact:                    | Joanne                |         |                       |  |
| Third Party Email:                      | jbarker@trebnet.com   |         |                       |  |
| Currently Agreement is with Third Party |                       |         |                       |  |
| Click Here to resend to Third Party     |                       |         |                       |  |
| Broker has yet to Approve               |                       |         |                       |  |
| TREB has yet to Approve                 |                       |         |                       |  |
| ID# Activity                            | Last User Date        |         |                       |  |
| 157 Member ini                          | tiated DLA Agreement  | 9556177 | 2014-06-10 12:06:00.0 |  |
|                                         |                       |         |                       |  |

To Previous Page

From the detail page of the IDX Data Feed, Data License or VOW Agreement click the **Click Here** hyperlink to resend a message to your Third Party (or AVP). At any time click the **Active Tab** or the **To Previous Page** link to return to your Active Agreements.

| Agreement Third Party Resend                                                                                                    |                       |  |  |  |  |
|----------------------------------------------------------------------------------------------------|-----------------------|--|--|--|--|
| Please verify the Third Party Email address is correct, edit it if necessary. Should the third party not respond within 90 days the agreement will be considered cancelled. |                       |  |  |  |  |
| Third Party/AVP Name:                                                                                                    | A2N Technologies Inc. |  |  |  |  |
| Third Party/AVP Contact:                                                                                                    | Joanne                |  |  |  |  |
| Third Party/AVP Email:                                                                                                    | jbarker@A2NTech.com   |  |  |  |  |
|                                                                                                    | Resend to Third Party |  |  |  |  |

On the Agreement Third Party Resend page, re-enter the email address for your contact and click **Resend to Third Party**; this will resend the original email from when you initiated the agreement. You will receive a confirmation email like the original that the agreement has passed to your Third Party (or AVP) or SELF.

## Nudge my Broker of Record

Click the hyperlinked name for the Agreement you wish to nudge your Broker about (where the status is *With Broker*).

| Agreement I                                  | D:                                        | 36                    |           |                       |  |
|----------------------------------------------|-------------------------------------------|-----------------------|-----------|-----------------------|--|
| MemberID:                                    |                                           | 9556177               |           |                       |  |
| Member Nar                                   | ne:                                       | AGENT, JOE            |           |                       |  |
| Broker & Bra                                 | nch Code:                                 | 1378-00               |           |                       |  |
| Brokerage:                                   |                                           | BOAR REAL ESTATE      |           |                       |  |
| Email Addre:<br>Subscriber:                  | ss of                                     | jagent@trebnet.comm   |           |                       |  |
| Sent to Third                                | Party Date:                               | 2014-06-10 12:06:00.0 |           |                       |  |
| Third Party:                                 |                                           | A2N Technologies Inc. |           |                       |  |
| Third Party C                                | ontact:                                   | Joanne                |           |                       |  |
| Third Party E                                | mail:                                     | jbarker@trebnet.com   |           |                       |  |
| Third Party A                                | greed Date:                               | 2014-04-03 11:30:00.0 |           |                       |  |
| Sent to Broke<br>(MM/DD/YYY                  | er Date:<br>Y)                            | 2014-04-03 11:33:00.0 |           |                       |  |
| <u>Click Here</u> to Nudge your Broker       |                                           |                       |           |                       |  |
| Currently Agreement is with Broker of Record |                                           |                       |           |                       |  |
| ID#                                          | Activity                                  |                       | Last User | Date                  |  |
| 20                                           | 20 Third party has updated their section. |                       | 504       | 2014-04-03 11:30:00.0 |  |
| 18                                           | 8 Member initiated IDXRETS Agreement      |                       | 9556177   | 2014-04-03 11:31:00.0 |  |

#### To Previous Page

From the detail page of the IDX Data Feed, IDX Third Party Information Form, Data License or VOW Agreement, click the **Click Here** hyperlink to Nudge your Broker. At any time, click the **Active Tab** or the **To Previous Page** link to return to your Active Agreements.

An automated email goes directly to your Broker of Record asking them to go into the TREB Online Agreement system to update your Agreement. A confirmation page appears and you will receive a confirmation email that states you have nudged your Broker.

# Logging Out

At any time, to log out of the TREB Online Agreements system, click the Sign Off hyperlink along the menu bar. A popup will appear to confirm you wish to Sign Off of the system, then click OK to exit.